## **Chapter 3: Printer Troubleshooting and Maintenance**

## **Restoring Default Setting**

You can use any of the following to restore factory default setting at any time:

- Printer button;
- Printer portal (Web page);
- SDT.

## Using printer button to restore default setting

The easiest way of restoring default setting of the printer is to use the printer button.

- 1. Switch off the printer;
- 2. Press the handle on both sides of the printer to open its cover;
- 3. Switch on the printer;
- When the LED status light shows flickering green light, press the printer button until the LED light is off;
- 5. Make sure that the medium is correctly installed;
- 6. Close the printer cover.

Note: Using the printer button to restore default setting will also reset the printer's current 'Network Settings'; 'User-Installed Files' and 'System Setting'.